# Mail forward and vacation autoreply

- The "mail forward" utility is used to forward the incoming mails to your specified addresses.
- The "vacation autoreply" utility automatically replies to incoming mail. The default interval between repeat replies to the same sender is 1 week. When your vacation is over, please remember to disable it to avoid the unwanted troubles.

#### **Enable mail forward**

1. Login Roundcube Webmail

| 9           | mail.nthu.edu.tw/roundcubem | ail/ C   | Q, 提舉 |   | 9 t | A | ø | - |
|-------------|-----------------------------|----------|-------|---|-----|---|---|---|
| 嚴常瀏覽 🛞 新手上! | 皆 🕑 建築的網站 🤔 網頁快訊庫           | 1.18     |       |   |     |   |   |   |
|             |                             |          |       |   |     |   |   |   |
|             |                             |          |       |   |     |   |   |   |
|             |                             |          |       |   |     |   |   |   |
|             | NTHU-m                      | ail      |       |   |     |   |   |   |
|             | ESS STATE                   |          |       |   |     |   |   |   |
|             | 使用者名循/Username              | username |       |   |     |   |   |   |
|             | 使用者密码/Password              | •••••    |       |   |     |   |   |   |
|             |                             |          | E 3   |   |     |   |   |   |
|             |                             |          |       |   |     |   |   |   |
|             |                             |          |       | - | _   |   |   |   |
|             |                             |          |       |   |     |   |   |   |

| C & https://www.mail.mbuedu | atwintendahemal//_text-settings | Scattion-pluginvacation-save | 0 9.80 |                | ☆ (      |             |               |
|-----------------------------|---------------------------------|------------------------------|--------|----------------|----------|-------------|---------------|
| RREE O HTIN O MARR          |                                 |                              |        |                |          |             |               |
|                             |                                 |                              |        |                | by0      | riginiuttiu | stutter 🙂 ung |
|                             |                                 |                              | 🔜 Mail | 1 Address Book | Calendar | 🗹 Taska     | 😧 Settings    |
|                             |                                 |                              |        |                |          |             | -             |
|                             |                                 |                              |        |                |          |             |               |
| Settings                    | Forward and vacation auto re    | 14Y                          |        |                |          |             |               |
| Preferences                 | Vacation autompty               | 11                           |        |                |          |             |               |
| Andere .                    | Vacation autorophy subject      | I am on vacation             |        |                |          |             |               |
| L Stortthes                 |                                 | H. I am on vacation          |        |                |          |             |               |
| C Forward and vacation auto | Constant or Sound in the second |                              |        |                |          |             |               |
| Church Information          | Anterest instituted transfer    |                              |        |                |          |             |               |
|                             |                                 |                              | 1.0    |                |          |             |               |
|                             | Leave a copy of messages on an  | ver III                      |        |                |          |             |               |
|                             |                                 |                              |        |                |          |             |               |
|                             | Forward mail to                 |                              |        |                |          |             |               |
|                             |                                 |                              |        |                |          |             |               |
|                             |                                 |                              |        |                |          |             |               |

- 3. Click [Forward and vacation autoreply] at the left menu.
- 4. Compose the email addresses in the box of [Forward mail to]].
  - Please use the format, like username@mx.nthu.edu.tw. One line one address.
  - Please use the correct address to avoid the unwanted bounced mails.
- 5. Note: Check [Leave a copy of messages on server] according to your need.
- 6. Click[Save].

#### **Disable mail forward**

1. Login Roundcube Webmail

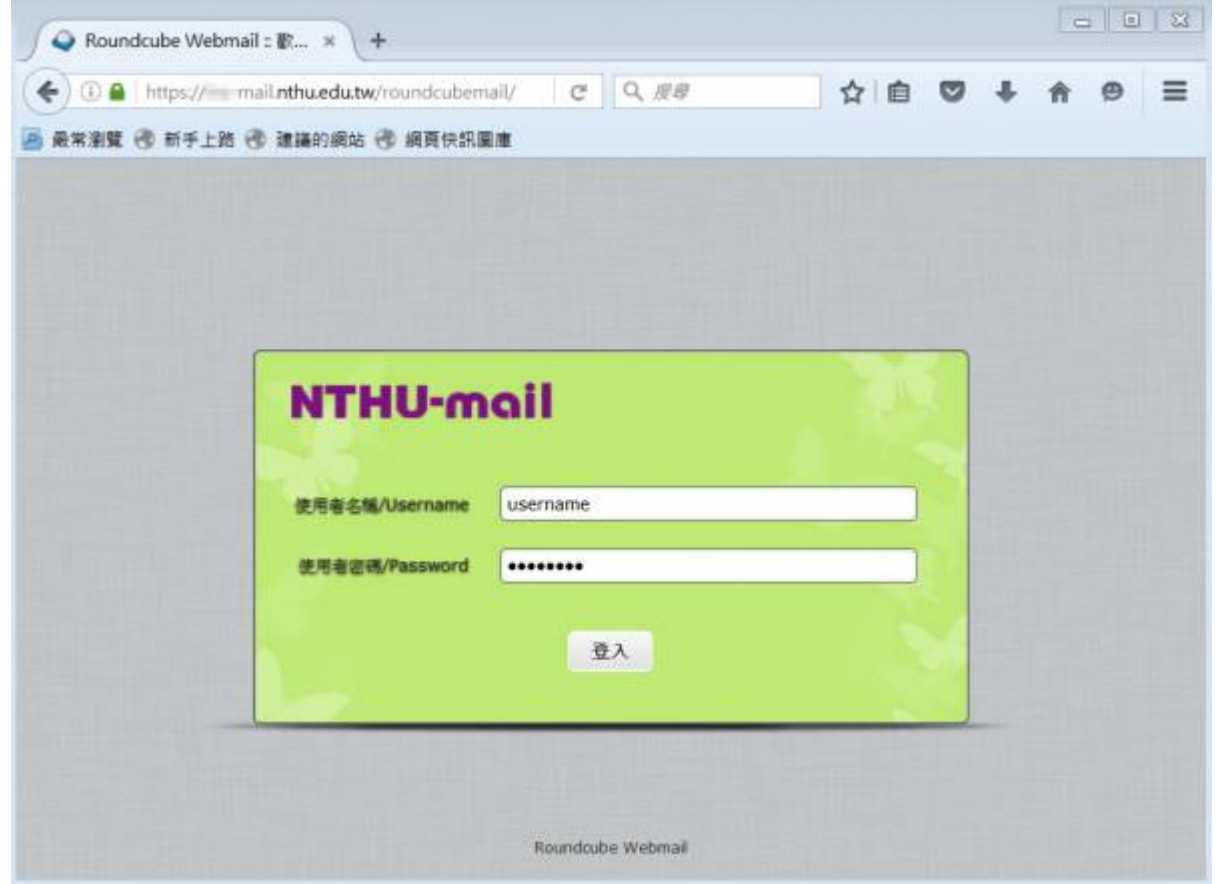

3/5

| Construction (constraints have a | Care -                            |                              |        |                |          |       |          |       |
|----------------------------------|-----------------------------------|------------------------------|--------|----------------|----------|-------|----------|-------|
| C & https://www.ook.mbuedu       | discound alternal/(_task-settings | k,action-pluginvacation-save | 6 9.84 |                | ☆ E      | 904   | A 0      | =     |
| RRAN () MITH () MANN             |                                   |                              |        |                |          |       |          |       |
|                                  |                                   |                              |        |                |          |       | alline 🙂 | Logon |
| (THU-mail                        |                                   |                              | 🔜 Mai  | 💄 Address Book | Calendar | Tasks | 🔅 Detti  |       |
|                                  |                                   |                              |        |                |          |       |          |       |
|                                  |                                   |                              |        |                |          |       |          |       |
| Settings                         | Forward and vacation auto re      | рły                          |        |                |          |       |          |       |
| Preferences                      | Nanatino automatik                | 11                           |        |                |          |       |          |       |
| Andre Caldere                    | Vacation autorepty subject        | I am on variation            |        |                |          |       |          |       |
| A Monthes                        |                                   | H. I am on vacation          |        |                |          |       |          |       |
| C Torward and vacation auto      |                                   |                              |        |                |          |       |          |       |
| Q- Tétara                        | Vacation autorepty message        |                              |        |                |          |       |          |       |
| Q: Quota Monation                |                                   |                              |        |                |          |       |          |       |
|                                  | Leave a copy of messages on ser   | ver III                      |        |                |          |       |          |       |
|                                  |                                   |                              |        |                |          |       |          |       |
|                                  | Forward mail to                   |                              |        |                |          |       |          |       |
|                                  |                                   |                              |        |                |          |       |          |       |
|                                  |                                   |                              |        |                |          |       |          |       |
|                                  | Saur                              |                              |        |                |          |       |          |       |

- 3. Click [Forward and vacation autoreply] at the left menu.
- 4. Remove the unwanted addresses from the box of [Forward mail to]].
- 5. Note: Check [Leave a copy of messages on server] according to your need.
- 6. Click[]Save[].

## **Enable vacation autoreply**

1. Login Roundcube Webmail

| 🕒 🛈 🔒   https:// | mail.nthu.edu.tw/roundcubemail | / C Q 渡母 | ☆ | <b>自</b> ♥ | + 1 | ê A | Ξ |
|------------------|--------------------------------|----------|---|------------|-----|-----|---|
| 最常潮覽 🛞 新手上路      | 🕑 建藻的網站 🖑 網頁快訊圖應               | 1        |   |            |     |     |   |
|                  |                                |          |   |            |     |     |   |
|                  |                                |          |   |            |     |     |   |
|                  |                                |          |   |            |     |     |   |
|                  |                                |          | - |            |     |     |   |
|                  | NTHU-mo                        | hil      |   |            |     |     |   |
|                  |                                |          |   |            |     |     |   |
|                  | SC-5-8-5-18/ User name         | usemanie |   | =          |     |     |   |
|                  | 傳用畫您碼/Password                 |          |   |            |     |     |   |
|                  |                                |          |   |            |     |     |   |
|                  |                                | 章入       |   |            |     |     |   |
|                  |                                | 章入       |   |            |     |     |   |
|                  |                                | 章入       |   |            |     |     |   |

|                                |                                        |                              | I to the loss |              |          |       | -          |
|--------------------------------|----------------------------------------|------------------------------|---------------|--------------|----------|-------|------------|
| • () @ ; tttp://www.walumbaedu | atie/ our douben all/", text-settings3 | c,action-pluginvacation-save | G 0.88        |              | 17 6     | 304   | 1 9        |
| 希尔密莱 创 教子上的 创 建磷石质             |                                        |                              |               |              |          |       |            |
|                                |                                        |                              |               |              |          |       | 11.112 O U |
|                                |                                        |                              | 🖂 Mail        | Address Book | Calendar | Tasks | 😧 Setting  |
|                                |                                        |                              |               |              |          |       | -          |
|                                |                                        |                              |               |              |          |       |            |
| Settings                       | Forward and vacation auto reg          | ty.                          |               |              |          |       |            |
| Preferences                    |                                        |                              |               |              |          |       |            |
| a fabre                        | Vacation suborepy                      | Lam on variation             |               |              |          |       |            |
| 1. Monthes                     | surger, monorhy medice                 | H. I am on vacation          |               |              |          |       |            |
| Torward and vacation auto      |                                        |                              |               |              |          |       |            |
| 🗘 Thurs                        | Vacation autorepty message             |                              |               |              |          |       |            |
| Quota Monation                 |                                        |                              |               |              |          |       |            |
|                                | Leave a copy of messages on serv       | - []]                        | -             |              |          |       |            |
|                                |                                        |                              |               |              |          |       |            |
|                                |                                        |                              |               |              |          |       |            |
|                                | Forward mail to                        |                              |               |              |          |       |            |
|                                |                                        |                              |               |              |          |       |            |
|                                | 10000                                  |                              |               |              |          |       |            |
|                                |                                        |                              |               |              |          |       |            |

- 3. Click [Forward and vacation autoreply] at the left menu.
- 4. Check [vacation autoreply]and [Leave a copy of messages on server].
- 5. Compose [vacation autoreply subject] and [vacation autoreply message]]
- 6. Click[Save]]

• Note: If the mail forward or vacation autoreply is enabled, please remember to check [Leave a copy of messages on server].

### **Disable vacation autoreply**

1. Login Roundcube Webmail

| Oundcube Webm Oundcube Webm Oundcube Webm Oundcube Webm Oundcube Webm | ail : 18 × \+<br>mail.nthu.edu.tw/roundcubem | ail/ C Q 废母                                                            | ☆ |   | + 1 | 9 | = |
|-----------------------------------------------------------------------|----------------------------------------------|------------------------------------------------------------------------|---|---|-----|---|---|
| 最常潮覽 ③ 新手上路                                                           | 😚 建藤的網站 😚 網頁快訊書                              | 8 mit                                                                  |   |   |     |   |   |
|                                                                       |                                              |                                                                        |   |   |     |   |   |
|                                                                       |                                              |                                                                        |   |   |     |   |   |
|                                                                       | [                                            |                                                                        |   |   |     |   |   |
|                                                                       | NTHU-m                                       | ail                                                                    |   | 4 |     |   |   |
|                                                                       | 使用者名稿/Username                               | username                                                               |   |   |     |   |   |
|                                                                       | 使用者忽碍/Password                               | [                                                                      |   |   |     |   |   |
|                                                                       |                                              |                                                                        |   |   |     |   |   |
|                                                                       |                                              | <u><u><u></u></u><u></u><u></u><u></u><u></u><u></u><u></u><u></u></u> |   |   |     |   |   |
|                                                                       |                                              |                                                                        | 1 |   |     |   |   |
|                                                                       |                                              |                                                                        |   |   |     |   |   |
|                                                                       |                                              | Roundoube Webmail                                                      |   |   |     |   |   |

×

網路系統組 - https://net.nthu.edu.tw/netsys/

| F | 15 |
|---|----|
|   | 13 |

| RABE O RELE O REDEN         |                               | Carrier - Brother Annergy (1994) | i e listas |              | - 24 - 8      |               | 10 |   |
|-----------------------------|-------------------------------|----------------------------------|------------|--------------|---------------|---------------|----|---|
| THU-mail                    |                               |                                  |            |              |               |               |    |   |
| ITHU-mail                   |                               |                                  |            |              | in a          |               |    | - |
| ernoman.                    |                               |                                  |            |              | - Contraction | FX            |    |   |
|                             |                               |                                  | See 191    | Andreas book | Caseloar      | <b>M</b> 1136 |    |   |
|                             |                               |                                  |            |              |               |               |    |   |
|                             |                               |                                  |            |              |               |               |    |   |
| Settings Fo                 | ward and vacation auto rep    | dγ                               |            |              |               |               |    |   |
| Preferences                 | cation autoreply              | E1                               |            |              |               |               |    |   |
| Fathere Va                  | cation actorepty subject      | I am on vacation                 |            |              |               |               |    |   |
| A Monthles                  |                               | H. I am on vacation              |            |              |               |               |    |   |
| C Turward and vacation auto |                               |                                  |            |              |               |               |    |   |
| O- Murk Ve                  | cepton ergolicity wearabe     |                                  |            |              |               |               |    |   |
| Q Quera Morsecen            |                               |                                  |            |              |               |               |    |   |
| Lin Lin                     | ave a copy of messages on any | e []]                            |            |              |               |               |    |   |
|                             |                               |                                  |            |              |               |               |    |   |
| To                          | rward mail to                 |                                  |            |              |               |               |    |   |
| 1.00                        |                               |                                  |            |              |               |               |    |   |
|                             |                               |                                  |            |              |               |               |    |   |
|                             | aren .                        |                                  |            |              |               |               |    |   |

- 3. Click [Forward and vacation autoreply] at the left menu.
- 4. Uncheck [vacation autoreply].
- 5. Click[]Save[].

From: https://net.nthu.edu.tw/netsys/ - 網路系統組

Permanent link: https://net.nthu.edu.tw/netsys/en:mail:config:vacation

Last update: 2020/07/20 09:36